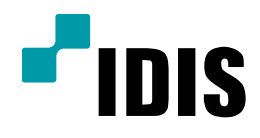

## NDR Series FEN 등록방법

NDR7416 NDR7932 NDR7416S NDR7932S

**Easy Manual** 

작성일 : 2016년 3월 28일

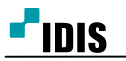

1. 목적

본 문서는 NDR7416, NDR7932 제품의 FEN 등록방법을 안내하는 문서 입니다.

## 2. 설정방법

1. 'INEX 클라이언트' 화면에서 '시스템'을 클릭합니다.

2. 'INEX 설정...' 을 클릭합니다.

| A       | 스템(S)             | 보기(V)                 | 재생(P) | 정보(A) |   |          |     |      |
|---------|-------------------|-----------------------|-------|-------|---|----------|-----|------|
|         | 새 탭(T)<br>제거(R)   | •                     | 감시 2  | 재생 1  | × | DVR 검색 1 | 이벤트 | 재생 2 |
|         | 저장(E)<br>인쇄(P)    | Ctrl+E<br>Ctrl+P      |       |       |   |          |     |      |
| Ι,      | 화견석전()            | 5)                    |       |       |   |          |     |      |
|         | iNEX 설정.          |                       |       |       |   |          |     |      |
|         | 로그인(I).<br>로그아웃(0 | <br>D)                |       |       |   |          |     |      |
|         | 잠금 C              | trl+Alt+L             |       |       |   |          |     |      |
|         | LI-71-71(X).      |                       |       |       |   |          |     |      |
|         | ▶ ■ 6.            |                       |       |       |   |          |     |      |
| 0       | 벤트                | $\mathbf{\mathbf{v}}$ |       |       |   |          |     |      |
| 0 <br>X | . 장치 /<br>8. 8 10 | 간 🔺<br>)-0 🗐          |       |       |   |          |     |      |
| A.      |                   | )-0                   |       |       |   |          |     |      |

## 3. '시스템 설정' 을 클릭합니다.

| ····································                                                                                                    |                    | 着 🎝 🗶                               |    |     |     |
|----------------------------------------------------------------------------------------------------|--------------------|-------------------------------------|----|-----|-----|
| 이용 주소 설명 상태<br>♥ 복화 서비스<br>ⓒ Recording Service. 192.168.0.200.11002 / zico1.11002 / 운라면<br>♥ 스트리밍 서비스<br>♥ Streaming Service 192.168.0.200.11003 / zico1.11003 / 운라면<br>♥ 모니타링 서비스<br>♥ Monitoring Service. 192.168.0.200.11004 / zico1.11004 /<br>♥ Monitoring Service. 192.168.0.200.11004 / zico1.11004 / | 🔅 🖯 🕀 🏷            |                                     |    | ٩.  |     |
| <ul> <li>복화서비스</li> <li>값 Recording Service 192.168.0.200.11002 / zico1.11002 /</li> <li>조라인</li> <li>▲ 드라인 서비스</li> <li>값 Streaming Service 192.168.0.200.11003 / zico1.11003 /</li> <li>로니타랑 서비스</li> <li>값 Monitoring Service 192.168.0.200.11004 / zico1.11004 /</li> <li>조라인</li> </ul>                 | 이름                 | 주소                                  | 설명 | 상태  |     |
| <ul> <li>값 Recording Service 192.168.0.200.11002 / zico1:11002 / 운라면</li> <li>▲ 스타리핑 사비스</li> <li>값 Streaming Service 192.168.0.200.11003 / zico1:11003 /</li> <li>오 모니터링 사비스</li> <li>값 Monitoring Service.</li> <li>192.168.0.200.11004 / zico1:11004 /</li> <li>온라면</li> </ul>                            | ▼ 녹화 서비스           |                                     |    |     |     |
| <ul> <li>★ ▲트리밍 서비스</li> <li>③ Streaming Service 192.168.0.200.11003 / zico1:11003 /</li> <li>오라인</li> <li>모니터링 서비스</li> <li>② Monitoring Service 192.168.0.200.11004 /</li> <li>오라인</li> </ul>                                                                                                    | Recording Service  | 192.168.0.200:11002 / zico1:11002 / |    | 온라인 |     |
| ● Streaming Service       192.168.0.200.11003 / zico1:11003 /       운라인         ▼ 모니터링 사비스       ● Monitoring Service       192.168.0.200:11004 /       운라인         ● Monitoring Service       192.168.0.200:11004 /       운라인                                                                               | ▼ 스트리밍 서비스         |                                     |    |     |     |
| ▼ 모LEE영 사비소                                                                                                    | Streaming Service  | 192.168.0.200:11003 / zico1:11003 / |    | 온라인 |     |
| ▲ Monitoring Service 192.168.0.200:11004 / zico1:11004 / 운라인                                                                                                    | ▼ 모니터링 서비스         |                                     |    |     |     |
| + - ☑                                                                                                    | Monitoring Service | 192.168.0.200:11004 / zico1:11004 / |    | 온라인 |     |
| <ul> <li>+ - ☑</li> </ul>                                                                                                    |                    |                                     |    |     |     |
| + - ☑                                                                                                    |                    |                                     |    |     |     |
| + - 2                                                                                                    |                    |                                     |    |     | _   |
| + - I                                                                                                    |                    |                                     |    |     |     |
| + - 2                                                                                                    |                    |                                     |    |     | _   |
| + - 2                                                                                                    |                    |                                     |    |     |     |
| + - Z                                                                                                    |                    |                                     |    |     | _   |
| + - <b>a</b>                                                                                                    |                    |                                     |    |     |     |
| + - 3                                                                                                    |                    |                                     |    |     | - 1 |
| + - 3                                                                                                    |                    |                                     |    |     |     |
| + - 3                                                                                                    |                    |                                     |    |     | _   |
| + - 2                                                                                                    |                    |                                     |    |     |     |
|                                                                                                    |                    |                                     | _  |     |     |
|                                                                                                    | - U                |                                     |    |     |     |

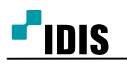

4. '네트워크'를 클릭합니다.

| 시스템 설정                                   | ×                                                                                                    |
|------------------------------------------|----------------------------------------------------------------------------------------------------|
| 날짜/시간<br>네트워크<br>FEN<br>SSL<br>이메일<br>알림 | 날 <b>자/시간</b><br>날짜: 2015-10-07 (美田)<br>시간: 오후 7:04:42 (GMT + 09:00) Asia/Seoul (GMT + 09:00) Asia/Seoul ( |
|                                          | NTP 동기화                                                                                                    |
|                                          | 확인 취소 적용                                                                                                   |

- 5. 현장상황에 맞게 네트워크 셋팅을 합니다.
- 6. 'FEN'을 클릭합니다.

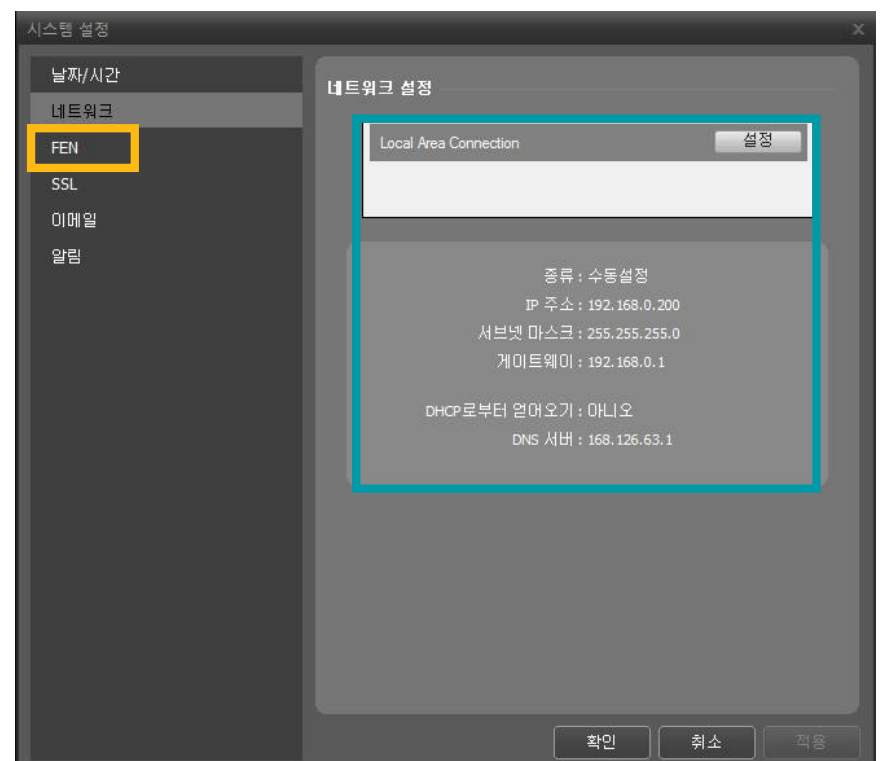

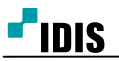

7. 'FEN 사용'을 체크후 'FEN이름' 란에 사용하실 FEN 이름을 입력후 '검사'를 클릭합니다.
8. 사용 가능하다는 메세지가 나오면 확인을 눌러 저장을 합니다.

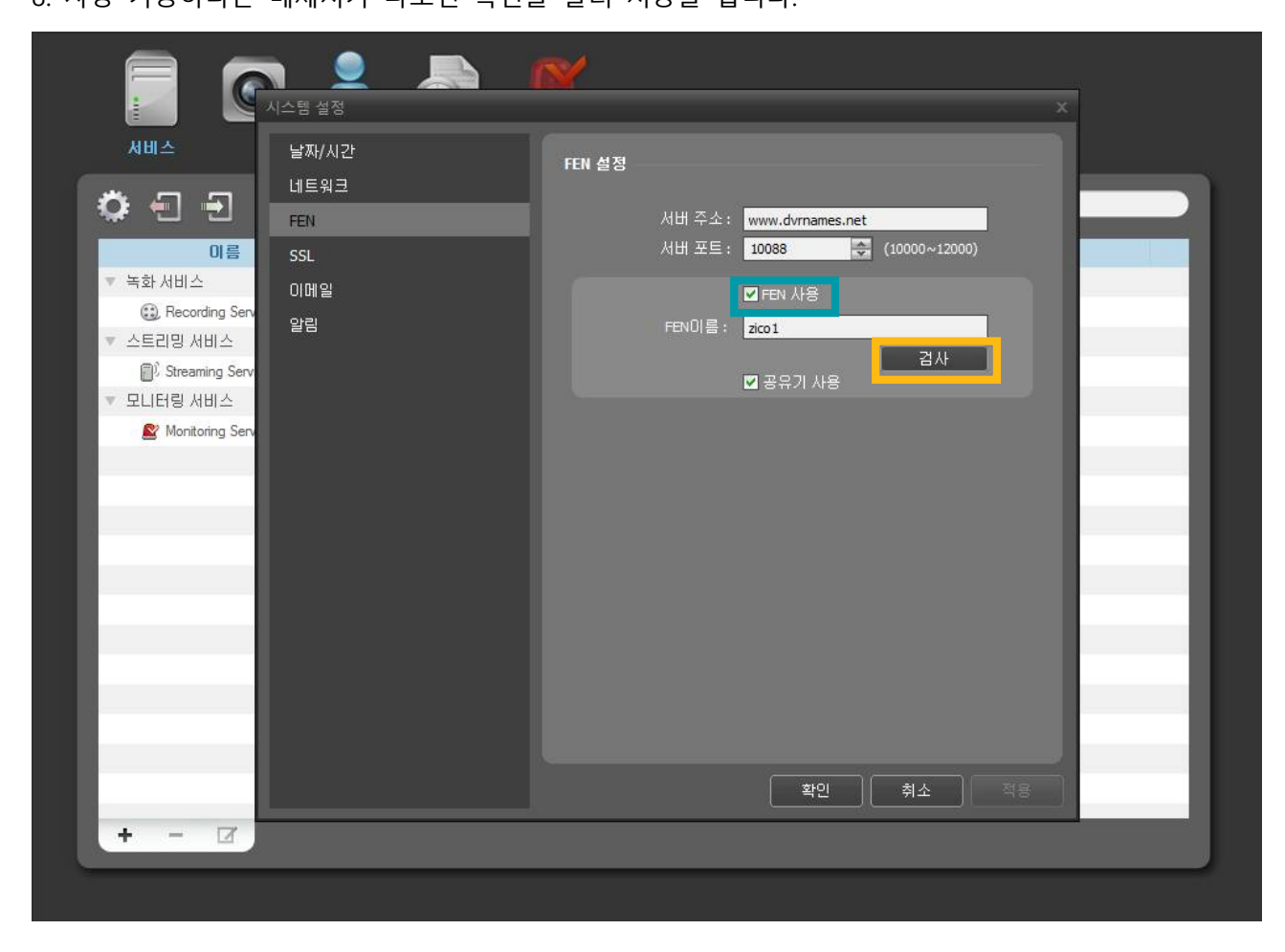

9. 공유기나 방화벽 사용시 11001 ~ 11004 포트 개방이 필요로 합니다.

- 끝 -